| 機能概要 | 欠席連絡 |  |  |  |
|------|------|--|--|--|
|------|------|--|--|--|

- ◆保護者ポータル
- ・ポータルサイトにログインすると、以下のトップ画面が表示されます。

| 清風学園      |                 |
|-----------|-----------------|
| Webボータル   | 【テスト環境】<br>     |
| トップ       | ◎ トップ           |
| トップ       | 新着のお知らせ         |
| 履修        | 表示するお知らせはありません。 |
| 欠席連絡      |                 |
| 早退時帰宅連絡   | 新着の連絡事項         |
| 揭示板       | 表示する連絡事項はありません。 |
| 個人へのお知らせ  |                 |
| 連絡事項      |                 |
| 設定        |                 |
| メールアドレス変更 |                 |
| パスワード変更   |                 |
|           |                 |
|           |                 |

・次に、左側の「欠席連絡」をクリックすると、以下の画面が表示されます。

| 清風学園      |                      |                                                                           |  |  |  |  |  |  |  |  |
|-----------|----------------------|---------------------------------------------------------------------------|--|--|--|--|--|--|--|--|
| Webポータル   | 【テスト環境               | 竟】                                                                        |  |  |  |  |  |  |  |  |
|           |                      |                                                                           |  |  |  |  |  |  |  |  |
| トップ       | • 欠席連絡               |                                                                           |  |  |  |  |  |  |  |  |
| トップ       | 学籍番号 23              | 4377 氏名 清風 一郎                                                             |  |  |  |  |  |  |  |  |
|           | 学年/クラス/出             |                                                                           |  |  |  |  |  |  |  |  |
| 友庆海效      | 席番号                  | - / · · / - ///// / · · ////                                              |  |  |  |  |  |  |  |  |
| 入师建裕      |                      | ○清風 太郎(メールアドレス未登録)                                                        |  |  |  |  |  |  |  |  |
| 早退時帰宅連絡   |                      | ○清風 花子(メールアドレス未登録)<br>-                                                   |  |  |  |  |  |  |  |  |
| 揭示板       | 申請者                  | ○その他(続柄を入力してください)                                                         |  |  |  |  |  |  |  |  |
| 個人へのお知らせ  |                      |                                                                           |  |  |  |  |  |  |  |  |
| 連絡事項      | (<br>(<br>(<br>(<br> | ※メールアドレスが登録されている場合のみ、お知らせメールが届きます<br>※メールアドレスの変更・登録は「メールアドレス変更」より行ってください。 |  |  |  |  |  |  |  |  |
| 設定        |                      | ····································                                      |  |  |  |  |  |  |  |  |
| PXAL      |                      | ○欠席(忌引)                                                                   |  |  |  |  |  |  |  |  |
| メールアドレス変更 |                      | ○欠席(インフルエンザ等の学校伝染病)                                                       |  |  |  |  |  |  |  |  |
| パスワード変更   | ***                  | ○遅刻                                                                       |  |  |  |  |  |  |  |  |
|           | 連給爭塤                 | ○ 早退                                                                      |  |  |  |  |  |  |  |  |
|           |                      | ○体育見学                                                                     |  |  |  |  |  |  |  |  |
|           |                      | ○朝礼見学                                                                     |  |  |  |  |  |  |  |  |
|           |                      |                                                                           |  |  |  |  |  |  |  |  |
|           | 日付                   | 2023/09/05 ~ 2023/09/05                                                   |  |  |  |  |  |  |  |  |
|           | 出席時限                 | 1 ~ 限より出席                                                                 |  |  |  |  |  |  |  |  |
|           |                      | ※連絡事項: 「遅刻」 選択時のみ選択                                                       |  |  |  |  |  |  |  |  |
|           | 早退時限                 | 1 >   限より早退<br>※連絡事項:「旦退   選択時のみ選択                                        |  |  |  |  |  |  |  |  |
|           |                      | □風邪 □発熱 □頭痛 □腹痛 □体調不良                                                     |  |  |  |  |  |  |  |  |
|           |                      | □受診 □寝坊他 □先生承知 □交通機関の遅延 □その他                                              |  |  |  |  |  |  |  |  |
|           |                      |                                                                           |  |  |  |  |  |  |  |  |
|           | 理由                   | 理由(その他邏択時必須入力・最大30文字まで)                                                   |  |  |  |  |  |  |  |  |
|           |                      |                                                                           |  |  |  |  |  |  |  |  |
|           |                      |                                                                           |  |  |  |  |  |  |  |  |
|           |                      | 1                                                                         |  |  |  |  |  |  |  |  |
|           |                      | 送信                                                                        |  |  |  |  |  |  |  |  |
|           |                      |                                                                           |  |  |  |  |  |  |  |  |

・まず、「申請者」を選択してください。(但し、メールアドレスが登録されていないと、お知らせメールが 届きませんで、先に左側の「メールアドレス登録」をクリックして登録作業をしてください。)

次に、「連絡事項」で3種類ある「欠席」のいずれかを選んでください。

欠席(忌引)を選択すると、右側に「続柄」の入力欄が表示されますので、そちらも入力してください。 欠席(インフルエンザ等の学校伝染病)を選択すると、右側に「病名」の入力欄が表示されますので、そ ちらも入力してください。

次に、「日付」を確認してください。入力している日が表示されています。

翌日に欠席するのであれば、四角の中をクリックすると下にカレンダーが表示されますので、そちらで翌 日の日付をクリックしてください。

欠席が複数日に及ぶことが確定している場合は、右側の四角の中をクリックして終了日の日付けにしてく ださい。

次に、一番下の「理由」を選択してください。

選択肢の中に適当なものが無いときは、「その他」を選択して下の理由欄に入力してください。

| 清風学園      |                                                                                                    |                                                                                                    |                                   |         |              |                |                                         |                                         |         |   |  |
|-----------|----------------------------------------------------------------------------------------------------|----------------------------------------------------------------------------------------------------|-----------------------------------|---------|--------------|----------------|-----------------------------------------|-----------------------------------------|---------|---|--|
| Webポータル   | 【テスト環                                                                                                    | 竟】                                                                                                    |                                   |         |              |                |                                         |                                         |         |   |  |
|           |                                                                                                    |                                                                                                    |                                   |         |              |                | ,,,,,,,,,,,,,,,,,,,,,,,,,,,,,,,,,,,,,,, | ,,,,,,,,,,,,,,,,,,,,,,,,,,,,,,,,,,,,,,, |         |   |  |
| トップ       | ● 欠席連絡                                                                                                    |                                                                                                    |                                   |         |              |                |                                         |                                         |         |   |  |
| トップ       | 学籍番号 23                                                                                                    | 4377                                                                                                    | 氏名                                | 清風一     | ₿ß           |                |                                         |                                         |         |   |  |
| 屋板        | 在 語区分 在 第 区分 在 第 学年/クラス/出 ・                                                                                                    | **                                                                                                    | ふりがな                              | 2170 1F | 0)           |                |                                         |                                         |         |   |  |
| 腹修        | 席番号中                                                                                                    | 1/A/1                                                                                                    | 所属                                | 中学校//   |              |                |                                         |                                         |         |   |  |
| 欠席連絡      |                                                                                                    | ○清風、太郎                                                                                                    | パメールア                             | ドレスオ    | <b>卡登録</b> ) | 1              |                                         |                                         |         | ] |  |
| 早退時帰宅連絡   |                                                                                                    | ◉清風 花子(n.nagaya@seifu.ac.jp)                                                                                                    |                                   |         |              |                |                                         |                                         |         |   |  |
| 揭示板       | 由諸者                                                                                                    | ○その他(続                                                                                                    | ○その他(続柄を入力してください)                 |         |              |                |                                         |                                         |         |   |  |
| 個人へのお知らせ  |                                                                                                    |                                                                                                    |                                   |         |              |                |                                         |                                         |         |   |  |
|           |                                                                                                    | <b>※メールアド</b>                                                                                                    | ※メールアドレスが登録されている場合のみ、お知らせメールが届きます |         |              |                |                                         |                                         |         |   |  |
| 連絡事項      |                                                                                                    | ※メールアド                                                                                                    | レスの変更                             | ・登録     | は「メ          | ールアド           | レス変更                                    | より行っ                                    | ってください。 | _ |  |
| 設定        |                                                                                                    | ●欠席                                                                                                    |                                   |         |              |                |                                         |                                         |         |   |  |
| メールアドレス変更 |                                                                                                    | <ul><li>○欠席 (忌引)</li><li>○欠席 (インフルエンザ等の学校伝染病)</li></ul>                                                                                                    |                                   |         |              |                |                                         |                                         |         |   |  |
| パフロ_ド亦更   |                                                                                                    |                                                                                                    |                                   |         |              |                |                                         |                                         |         |   |  |
|           | 連絡事項                                                                                                    | ○遅刻                                                                                                    |                                   |         |              |                |                                         |                                         |         |   |  |
|           |                                                                                                    | 〇 <b>早</b> 退                                                                                                    |                                   |         |              |                |                                         |                                         |         |   |  |
|           |                                                                                                    | ○体育見学                                                                                                    |                                   |         |              |                |                                         |                                         |         |   |  |
|           |                                                                                                    | ○朝礼見学                                                                                                    |                                   |         |              |                |                                         |                                         |         |   |  |
|           |                                                                                                    |                                                                                                    |                                   |         |              |                |                                         |                                         |         | _ |  |
|           | 日付                                                                                                    | 2023/09/0                                                                                                    | 5                                 |         | ~ 20         | 023/09/0       | )5                                      |                                         |         |   |  |
|           | 出席時限                                                                                                    | 1~ 限より                                                                                                    | 出席                                |         |              |                |                                         |                                         |         |   |  |
|           |                                                                                                    | 第377       氏谷       福恩       一部         4377       氏谷       福恩       一部         4377       氏谷       福恩       一部         4377       氏谷       福恩       一部         4377       氏谷       福恩       一部         4377       氏谷       福恩       一部         4377       氏谷       福恩       一部         4377       月       中学校/ |                                   |         |              |                |                                         |                                         |         |   |  |
|           | Potion-OPU         CFCト環境           パ         * 欠応結局           ブ         **           ブ         **           2*         **           2*         **           2*         **           2*         **           2*         **           2*         **           2*         **           2*         **           2*         **           2*         **           2*         **           2*         **           2*         **           2*         **           2*         **           2*         **           2*         **           2*         **           2*         **           2*         **           2*         **           2*         **           2*         **           2*         **           2*         *           2*         *           2*         *           2*         *           2*         *           2*         *           2* |                                                                                                    |                                   |         |              |                |                                         |                                         |         |   |  |
|           |                                                                                                    | ※運輸争項: 1 F22 ) 選択時のの選択<br>図画邪   空熱   南痛   腹痛   休調不良                                                                                                    |                                   |         |              |                |                                         |                                         |         |   |  |
|           |                                                                                                    |                                                                                                    | 坊他 □先《                            | 生承知     | □☆诵          | 「機関の诓          | 誕 □その                                   | の他                                      |         |   |  |
|           |                                                                                                    |                                                                                                    |                                   |         |              | 1 00000 - 2 02 |                                         |                                         |         |   |  |
|           | 理由                                                                                                    | 理由(その他選択時必須入力・最大30文字まで)                                                                                                    |                                   |         |              |                |                                         |                                         |         |   |  |
|           |                                                                                                    |                                                                                                    |                                   |         |              |                |                                         |                                         |         |   |  |
|           |                                                                                                    |                                                                                                    |                                   |         |              |                |                                         |                                         |         |   |  |
|           |                                                                                                    |                                                                                                    |                                   |         |              |                |                                         |                                         | 4       |   |  |
|           |                                                                                                    |                                                                                                    |                                   |         |              |                |                                         |                                         |         |   |  |
|           |                                                                                                    |                                                                                                    |                                   |         |              |                |                                         |                                         | 送信      |   |  |
|           |                                                                                                    |                                                                                                    |                                   |         |              |                |                                         |                                         |         |   |  |

・上のようにすべての入力が完了しましたら、右下の「送信」をクリックしてください。

・以下の画像のように、右上に確認のタブが表示されるので、「OK」をクリックしてください。

| <sub>清風学園</sub><br>Webポータル | 【テスト環境                | アントに現り       schooleader.seifu.ac.jp の内容<br>上記の内容で送信します。よろしいですか? |                  |   |                                  |       |  |  |  |
|----------------------------|-----------------------|------------------------------------------------------------------|------------------|---|----------------------------------|-------|--|--|--|
| トップ                        | ▶ 欠席連絡                |                                                                  |                  |   | <b>の内容</b><br>しいですか?<br>OK キャンセル |       |  |  |  |
| トップ                        | 学 措 番 号 23  在 物 区 分 在 | 4377 氏名 清風 一郎<br>集 ふりがな かつう 4100                                 | _                |   | ОК                               | キャンセル |  |  |  |
| 履修                         | 学年/クラス/出 中            | 1/A/1 所属 中学校//                                                   | -                |   |                                  |       |  |  |  |
| 欠席連絡                       |                       | ○清風 大郎(メールアドレス主祭録)                                               |                  |   |                                  |       |  |  |  |
| 早退時帰宅連絡                    |                       | <ul> <li>高風 花子(n.nagaya@seifu.ac.jp)</li> </ul>                  |                  |   |                                  |       |  |  |  |
|                            | 中法老                   | ○その他(続柄を入力してください)                                                |                  |   |                                  |       |  |  |  |
| 個人へのお知らせ                   | 中司石                   |                                                                  |                  |   |                                  |       |  |  |  |
| 連絡事項                       |                       | ※メールアドレスが登録されている場合のみ、お知らせメールオ<br>※メールアドレスの変更、登録け「メールアドレス変更」とり3   | 「届きます<br>iってください |   |                                  |       |  |  |  |
| <br>                       |                       |                                                                  |                  | _ |                                  |       |  |  |  |
|                            |                       | ○欠席(忌引)                                                          |                  |   |                                  |       |  |  |  |
| メールアトレス変更                  |                       | ○欠席(インフルエンザ等の学校伝染病)                                              |                  |   |                                  |       |  |  |  |
| パスワード変更                    | 連絡事項                  | ○遅刻                                                              |                  |   |                                  |       |  |  |  |
|                            |                       |                                                                  |                  |   |                                  |       |  |  |  |
|                            |                       | ○体育見学                                                            |                  |   |                                  |       |  |  |  |
|                            |                       | ◎朝礼見学                                                            |                  |   |                                  |       |  |  |  |
|                            | 日付                    | 2023/09/05 ~ 2023/09/05                                          |                  | _ |                                  |       |  |  |  |
|                            | 山中時四                  | 1 V 限より出席                                                        |                  | _ |                                  |       |  |  |  |
|                            | 山/市 时段                | ※連絡事項:「遅刻」 選択時のみ 選択                                              |                  | _ |                                  |       |  |  |  |
|                            | 早退時限                  | 1 ∨ 限より早退<br>※連終事項・「日温」溜切時の33溜切                                  |                  |   |                                  |       |  |  |  |
|                            |                       | ◎ 風邪 □ 発熱 □ 頭痛 □ 腹痛 □ 体調不良                                       |                  | _ |                                  |       |  |  |  |
|                            |                       | □受診 □寝坊他 □先生承知 □交通機関の遅延 □その他                                     |                  |   |                                  |       |  |  |  |
|                            |                       |                                                                  |                  |   |                                  |       |  |  |  |
|                            | 理由                    | 理由(その他選択時必須入力・最大30文字まで)                                          |                  |   |                                  |       |  |  |  |
|                            |                       |                                                                  |                  |   |                                  |       |  |  |  |
|                            |                       |                                                                  | 4                |   |                                  |       |  |  |  |
|                            | L                     | T.                                                               | 送信               |   |                                  |       |  |  |  |

・以下の画像のように、ポータルサイトの画面が消えて、右上に登録完了のタブが表示されるので、「OK」 をクリックしてください。

| schoolleader.seifu.ac.jp の内容<br>欠席等連絡の登録が完了しました |
|-------------------------------------------------|
| ОК                                              |
|                                                 |
|                                                 |
|                                                 |
|                                                 |

・以下の画像のように、すべて未選択の状態に戻ったものが表示され、一番下の「送信履歴」のところに送信した内容が表示されます。

| <sub>清風学園</sub><br>Webポータル                                                                                                    | 【テスト環                   | 竟】                                                                                       |                                 |                      |                      |               |  |    |    |    |         |              |
|----------------------------------------------------------------------------------------------------|-------------------------|------------------------------------------------------------------------------------------|---------------------------------|----------------------|----------------------|---------------|--|----|----|----|---------|--------------|
| 三<br>トップ                                                                                                    | ● 欠席連絡                  |                                                                                          |                                 |                      |                      |               |  |    |    |    |         |              |
| トップ                                                                                                    | 学籍番号 23<br>在籍区分 在       | H4377 氏名<br>編 ふりがな                                                                       | 育風 一郎<br>(70 行回)                |                      |                      |               |  |    |    |    |         |              |
| 履修                                                                                                    | 学年/クラス/出<br>席番号         | 1/A/1 所圖                                                                                 | 产学校//                           |                      |                      |               |  |    |    |    |         |              |
| 欠席連絡<br>早退時帰宅連絡                                                                                                    |                         | <ul> <li>○清風、太郎(メールア</li> <li>○清風、花子(n, pagava)</li> </ul>                               | <sup>×</sup> レス未登録<br>◎seifu.ac | k)                   |                      |               |  |    |    |    |         |              |
| 揭示板                                                                                                    | 申請者                     | <ul> <li>その他(続柄を入力し)</li> </ul>                                                          | てください                           | )                    |                      |               |  |    |    |    |         |              |
| 個人へのお知らせ                                                                                                    |                         | ※メールアドレスが登録<br>※メールアドレスの空ま                                                               | されている<br>・登録は「                  | 場合のみ、お知ら<br>メールアドレス3 | らせメールが届き<br>変更」より行って | きます<br>てください。 |  |    |    |    |         |              |
| 設定                                                                                                    |                         | <ul> <li>○欠席</li> <li>○欠席 (忌引)</li> </ul>                                                | ALTPICK '                       |                      |                      |               |  |    |    |    |         |              |
| SP 2017         SP 2017         SP 2017 |                         |                                                                                          |                                 |                      |                      |               |  |    |    |    |         |              |
| パスワード変更                                                                                                    | 連絡事項                    |                                                                                          |                                 |                      |                      |               |  |    |    |    |         |              |
|                                                                                                    |                         | ○体育見学<br>○朝礼見学                                                                           |                                 |                      |                      |               |  |    |    |    |         |              |
|                                                                                                    | 日付                      | 2023/09/05                                                                               |                                 | 2023/09/05           |                      |               |  |    |    |    |         |              |
|                                                                                                    | 出席時限                    | 1 V 限より出席<br>※連絡事項:「遅刻」運                                                                 | <br>訳時のみ選                       | 択                    | ]                    |               |  |    |    |    |         |              |
|                                                                                                    | 早退時限                    | <ol> <li>1 ✓ 限より早退</li> <li>※連絡事項:「早退」違</li> </ol>                                       | 択時のみ選                           | 択                    |                      |               |  |    |    |    |         |              |
|                                                                                                    |                         | <ul> <li>□風邪</li> <li>□発熱</li> <li>□頭痛</li> <li>□受診</li> <li>□寝坊他</li> <li>□先</li> </ul> | □腹痛 □4                          | 体調不良<br>通機関の遅延 [     | こその他                 |               |  |    |    |    |         |              |
|                                                                                                    | 理由                      | 理由(その他選択時必須)                                                                             | (力・最大3                          | 0文字まで)               |                      |               |  |    |    |    |         |              |
|                                                                                                    |                         |                                                                                          |                                 |                      |                      |               |  |    |    |    |         |              |
|                                                                                                    |                         |                                                                                          |                                 |                      |                      | 11            |  |    |    |    |         |              |
|                                                                                                    |                         |                                                                                          |                                 |                      |                      | 送信            |  |    |    |    |         |              |
|                                                                                                    | 送信履歴<br><sup>連絡日時</sup> | 申請者                                                                                      | 登録者                             | 日付                   |                      | 連絡事項          |  | 理由 | 理由 | 理由 | 理由 出度時限 | 理由 出席時限 早潟時限 |
|                                                                                                    | 2023/09/05 21:          | 55:35 清風 花子                                                                              | 清風 花子                           | 2023/09/05 ~         | ~ 2023/09/05         | 欠席            |  | 風邪 | 風邪 | 風邪 | 風邪      | 風邪           |

・以上で「欠席連絡」が完了したことになります。

- ☆「連絡事項」の選択肢にあるように、「遅刻」、「早退」、「体育見学」、「朝礼見学」もこちらから連絡して いただけます。
  - 「遅刻」の場合は、必ず「出席時限」を選んでください。
  - 「早退」の場合は、必ず「早退時限」を選んでください。

以 上